# **KufNet-Konfiguration**

| Variante 1: | Sie haben Ihren PC direkt an    |  |  |  |
|-------------|---------------------------------|--|--|--|
|             | das KufNet-Modem angeschlossen. |  |  |  |

Variante 2: Sie haben zwischen Ihrem PC und dem KufNet-Modem einen Router zwischen geschaltet (Netgear, Linksys, ...).

### Variante 1

Sie haben Ihren PC direkt an das KufNet-Modem angeschlossen.

Abhängig von Ihren Grundeinstellungen gibt es zwei verschiedene Ansichtsmöglichkeiten:

# Ansicht 1: Klicken Sie auf Start / Einstellungen / Netzwerkverbindungen:

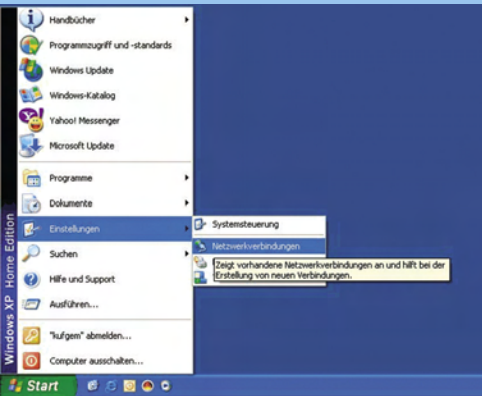

### oder Ansicht 2: Klicken Sie auf Start / Verbinden mit / Alle Verbindungen anzeigen:

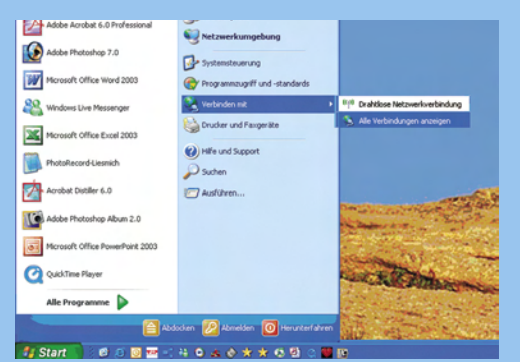

LAN-Verbindung anklicken / rechte Maustaste / im sich öffnenden Menü mit der linken Maustaste auf Eigenschaften klicken:

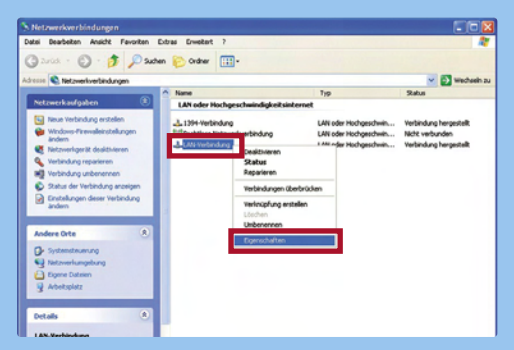

Es öffnet sich das Fenster Eigenschaften von LAN-Verbindung. Auf dem Element Internetprotokoll (TCP/IP) mit der linken Maustaste doppelklicken:

| Allgemein Authe                                             | entifizierung                           | g Erweitert                                    |                                          |
|-------------------------------------------------------------|-----------------------------------------|------------------------------------------------|------------------------------------------|
| Verbindung hers                                             | tellen über                             | r:                                             |                                          |
| Realtek F                                                   | TL8139/8                                | 310x Family Fast                               | Konfigurieren                            |
| Diese Verbindur                                             | ng verwend<br>und Druck<br>aketplaner   | det folgende Elem<br>erfreigabe für Mic        | rosoft-Netzwerke                         |
| Installieren                                                | tprotokoli (                            | Deinstallieren                                 | Eigenschaften                            |
| Beschreibung<br>TCP/IP, das<br>Datenaustaus<br>Netzwerke er | Standardp<br>sch über v<br>möglicht.    | rotokoll für WAN-<br>erschiedene, mite         | Netzwerke, das den<br>inander verbundene |
| Symbol bei V<br>Benachrichti<br>keine Konne                 | 'erbindung<br>gen, wenn<br>ktivität bes | im Infobereich ar<br>diese Verbindung<br>sitzt | nzeigen<br>g eingeschränkte oder         |
|                                                             |                                         |                                                |                                          |

## Die Felder **IP-Adresse automatisch beziehen** sowie **DNS-Serveradresse automatisch beziehen** anklicken:

| gemein                                       | Alternative Konfiguration                                                             | 1                                                                         |                                         |
|----------------------------------------------|---------------------------------------------------------------------------------------|---------------------------------------------------------------------------|-----------------------------------------|
| P-Einste<br>Netzwerk<br>den Netz<br>beziehen | llungen können automati<br>k diese Funktion unterstü<br>werkadministrator, um di<br>k | ch zugewiesen werden<br>zt. Wenden Sie sich an<br>geeigneten IP-Einstellu | ı, wenn das<br>dernfalls an<br>ıngen zu |
| OIP4                                         | Adresse automatisch bezi                                                              | hen                                                                       |                                         |
| O Folg                                       | gende IP- <u>A</u> dresse verwer                                                      | den:                                                                      |                                         |
| ]P-Adr                                       | esse:                                                                                 |                                                                           |                                         |
| Subne                                        | tzmaske:                                                                              |                                                                           |                                         |
| Stand                                        | ardgateway:                                                                           |                                                                           |                                         |
|                                              | S-Serveradresse automa<br>gende DNS-Serveradress                                      | sch beziehen<br>en verwenden:                                             |                                         |
| Bevor                                        | zugter DNS-Server:                                                                    |                                                                           |                                         |
| Altern                                       | ativer DNS-Server:                                                                    |                                                                           |                                         |
|                                              |                                                                                       | (                                                                         | Erweitert                               |

Auf **OK** klicken - die Einstellungen sind abgeschlossen.

Abschließend das KufNet-Modem neu starten: Entweder über den Reset-Knopf (ein kleiner Knopf auf der Rückseite des Modems, mit einem spitzen Gegenstand kurz drücken) oder das KufNet-Modem für ein paar Sekunden vom Stromnetz nehmen und wieder anstecken.

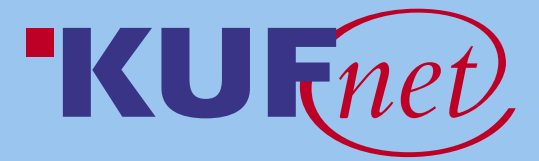

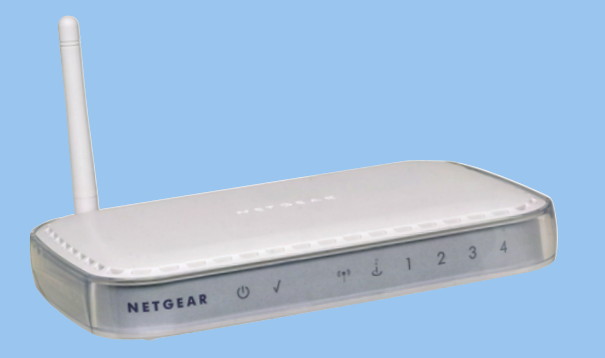

### Variante 2

Sie haben zwischen Ihrem PC und dem KufNet-Modem einen Router zwischen geschaltet (Netgear, Linksys, ...).

Sofern nicht bekannt, müssen Sie zunächst die IP-Adresse Ihres eingesetzten Routers ermitteln.

Gehen Sie dazu auf **Start / Ausführen** und schreiben Sie in das Feld hinter Öffnen: **cmd** (bei Windows 95/98/ME ist es der Befehl **command**), auf **OK** klicken:

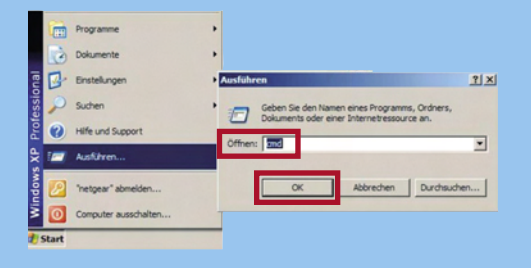

Nun erhalten Sie die Eingabeaufforderung, darin geben Sie den Befehl **ipconfig /all** ein, **Eingabetaste** betätigen. Es folgt eine Auflistung. Dort die Zeile **Standard-Gateway** suchen und die komplette Zahlenkombination notieren:

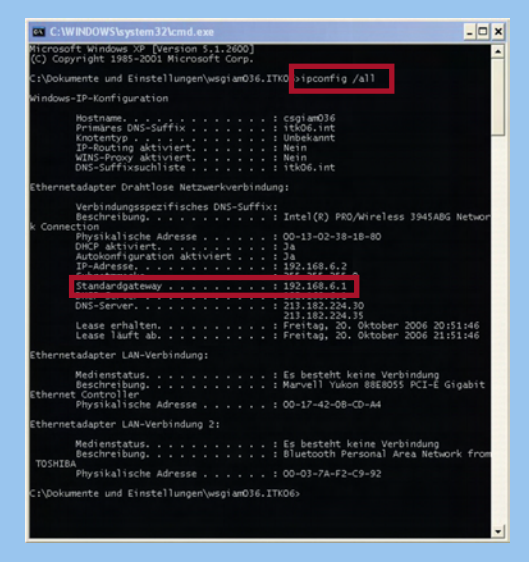

Internet-Browser starten, dort http:// und im Anschluss die von Ihnen notierte Zahlenkombination eingeben (http://192....), Eingabetaste betätigen. Es öffnet sich die Startseite Ihres Routers.

Dort den **Benutzernamen** sowie das **Kennwort** eingeben. Sollten Sie an der Standard-Einstellung keine Änderungen vorgenommen haben:

Standard-Zugang bei Netgear: **admin** und **password** Standard-Zugang bei Linksys: **admin** und **admin** 

Sie befinden sich nun auf der Startseite Ihres Routers. Dort jenen Link anklicken, der Sie zu den **Grundeinstellungen** bzw. **WAN-Einstellungen** führt.

Dort müssen Sie einstellen, dass die IP-Adresse automatisch abgerufen wird. Wir haben nachstehend die Abbildungen der beiden am meist verbreiteten Router Netgear und Linksys dargestellt:

#### Netgear:

Bei Internet-IP Adresse bitte Dynamisch vom ISP abrufen auswählen. Und bei DNS-Adresse bitte Automatisch vom ISP abrufen anklicken:

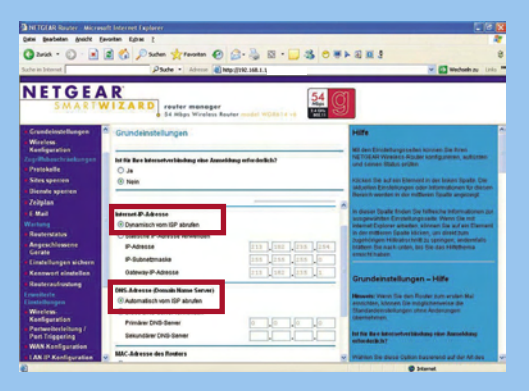

#### Linksys:

Bei Internet Connection Type muss Automatische Konfiguration - DHCP ausgewählt werden:

| Einrichtung                                                   | Wireless G Broadband Router mit SpeedBooster Schulung |                    |                       |                        |                         |                                                               |                                                   |  |
|---------------------------------------------------------------|-------------------------------------------------------|--------------------|-----------------------|------------------------|-------------------------|---------------------------------------------------------------|---------------------------------------------------|--|
|                                                               | Einrichtung Wrele                                     | an Sicherhe        | zugriff<br>beschränks | ungen (                | Inwendungen<br>& Spiele | Verwaltung                                                    | Statum                                            |  |
|                                                               | Orundlegende<br>Einrichtung                           | 1 CONS             | ι,                    | Kopieren I<br>MAC-Adre | ter I                   | Erwebertes<br>Routing                                         |                                                   |  |
| Internet Elevichtune                                          |                                                       |                    |                       |                        |                         |                                                               |                                                   |  |
| Internet.Verbindungstyp                                       | Automatische                                          | Konfiguration -    | OHCP •                |                        |                         | - OHCP: Diese                                                 | Enstellung wird                                   |  |
| Optionale Einstellungen<br>(für einige tiffe<br>erforderlich) | Routername:<br>Hostname:                              | Schulung           |                       |                        |                         | Verwendet<br>Hestnamer (<br>Hostnamen ei<br>Brein SP zug      | eken Sie den<br>1, der ihnen von<br>deilt wird.   |  |
|                                                               | MTU.<br>Größer                                        | Auto 💌             |                       |                        |                         | Bernünenna<br>den Dominen<br>Prien von Bre<br>wird,<br>Hilfe_ | met Geben Sie<br>namen ein, der<br>m ISP zugetolt |  |
| Netzwerkeinrichtung<br>IP-Adresse des Routers                 | Lokale P-Adresse                                      | 192.168.           | 1.9                   |                        |                         | Lokale IP.Ad<br>de Adresse d                                  | resse: Dies ist<br>es Routers.                    |  |
| Hetzwerkadtesse<br>iervereinstelbangen (BHCP)                 | DHCP-Server.                                          | C Aktivieren       | @ Deaktivieren        |                        |                         | Subnetzman<br>Subnetzmaski                                    | ke: Dies ist die<br>I des Routers.                |  |
|                                                               | Start-P-Adresse:<br>Maximale<br>Anzohi dor            | 192.168.1.11<br>50 |                       |                        |                         | DICP-Server<br>verwebst der<br>Adressen                       | 1 Hernit<br>Router Inre IP-                       |  |

Abschließend die Änderungen **speichern** und **Logout**. Die Einstellungen sind damit abgeschlossen.

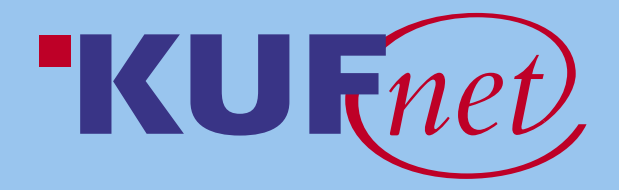

01/2007